## Pokyny na inštaláciu SecurityDock - zabezpečenie iPadu

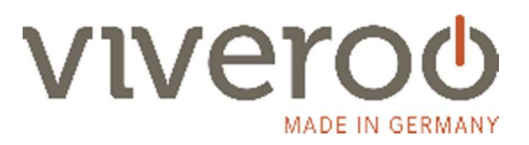

Riaďte sa pokynmi uvedenými v návode pre LoopDock resp. SqureDock!

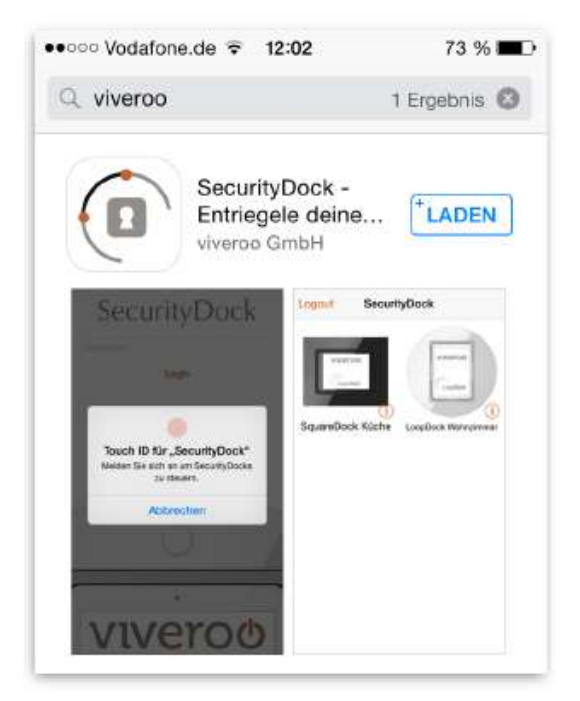

 Vaša dokovacia stanica (LoopDock alebo SquareDock), ktorá je vybavená SecurityDock príslušenstvom je od nova zamknutá. Kovový čap zabraňuje stlačeniu tlačidla a tým otvoreniu dokovacej stanice. Pre otvorenie dokovacej stanice je potrebná <u>viveroo</u> <u>aplikácia SecurityDock.</u> Prejdite do App Store, vyhľadajte slovo viveroo a následne nainštalujte aplikáciu SecurityDock. Aplikácia ovláda dokovaciu stanicu cez Bluetooth. Preto je možné na odomknutie použiť akékoľvek zariadenie s iOS, nie len iPad v dokovacej stanici.

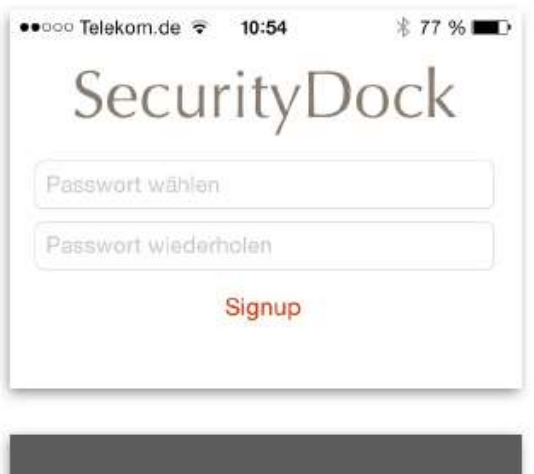

 Keď otvoríte aplikáciu prvý krát, musíte si nastaviť heslo. Zadajte heslo a potvrďte "SIGNUP". Ak používate zariadenie so systémom "TouchID" (iPhone 5 a novší, iPadAir2 a novší, iPad mini 4 a novší) môžete namiesto hesla použiť svoj odtlačok prsta.

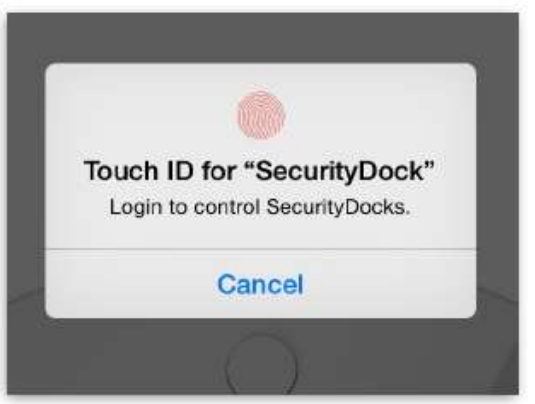

## Pokyny na inštaláciu SecurityDock - zabezpečenie iPadu

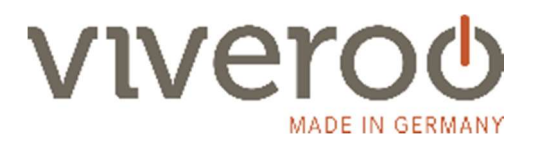

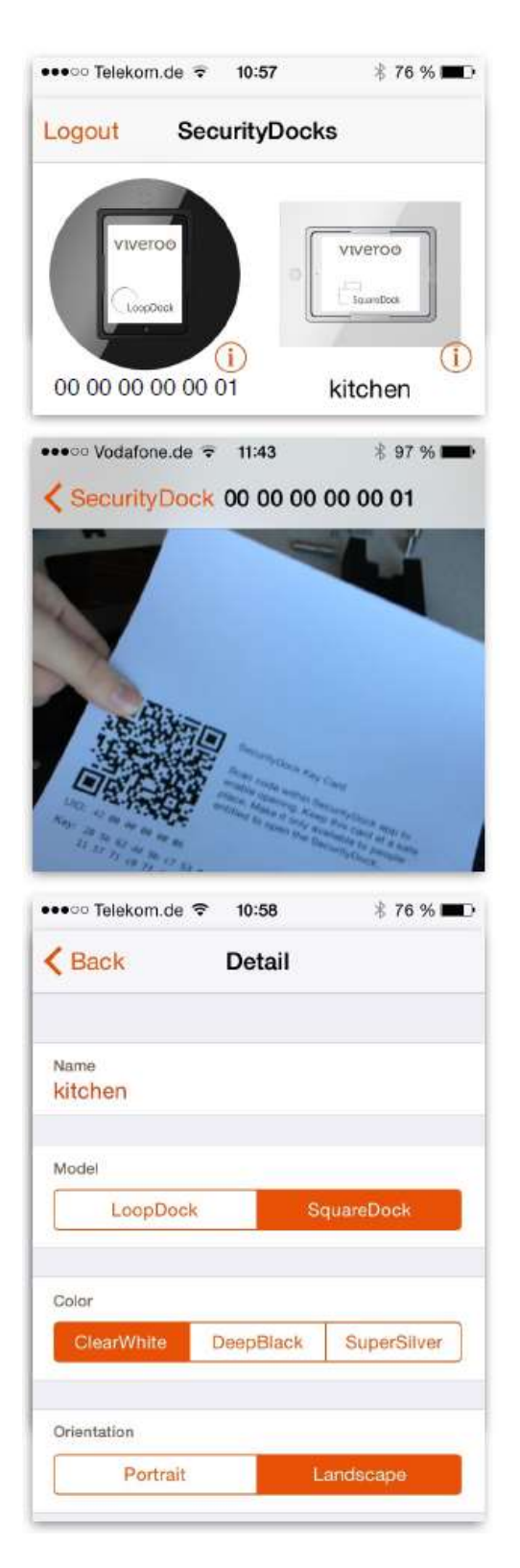

- Teraz budete presmerovaný na "Dashboard" kde sa zobrazujú všetky Vaše dostupné viveroo dokovacie stanice.
  !Dôležité! Zdroj dokovacej stanice musí byť pripojený na sieťové napájanie aby sa táto zobrazila na "Dashboard-e"
  !Dôležité! Bluetooth na Vašom zariadení s iOS musí byť zapnuté.
- 4. Kliknite na ikonu svojej dokovacej stanice. Aktivuje sa tým kamera na Vašom iOS zariadení. Pre ďalší postup prosím potvrďte prístup ku kamere. Spárovanie zariadenia iOS a dokovacej stanice prebehne tak, že kamerou naskenujete QR kód, ktorý bol priložený na bezpečnostnej karte pri dokovacej stanici. Tento postup je nutné urobiť iba prvý krát, po spárovaní už budú zariadenia spolu komunikovať.

!Dôležité! Bezpečnostnú kartu s QR kódom uschovajte na bezpečné miesto. Budete ju potrebovať v prípade pridania ďalšieho iOS zariadenia, alebo v prípade zabudnutia hesla. Bezpečnostné karty sú archivované aj v centrále viveroo v Nemecku.

- 5. Po kliknutí na ikonu svojej dokovacej stanice na "Dashboarde" sa blokovací čap vytiahne a po dobu 5 sekúnd je možné stlačiť tlačidlo priamo na Dock-u a tým dokovaciu stanicu otvoriť a iPad následne vybrať. Ak do 5 sekúnd tlačidlo nezatlačíte, Dock sa znova uzamkne.
- Kliknutie na malé "i" vedľa ikony dock-u na "Dashboarde" umožňuje vykonať úpravy ako je model, farba alebo názov, ktoré sú zobrazované na "Dashboarde".